Hvernig á að aftengja kortaupplýsingar frá appleID 1. Fyrsta skref er að ýta á stillingar takkann á upphafsskjá tækisins.

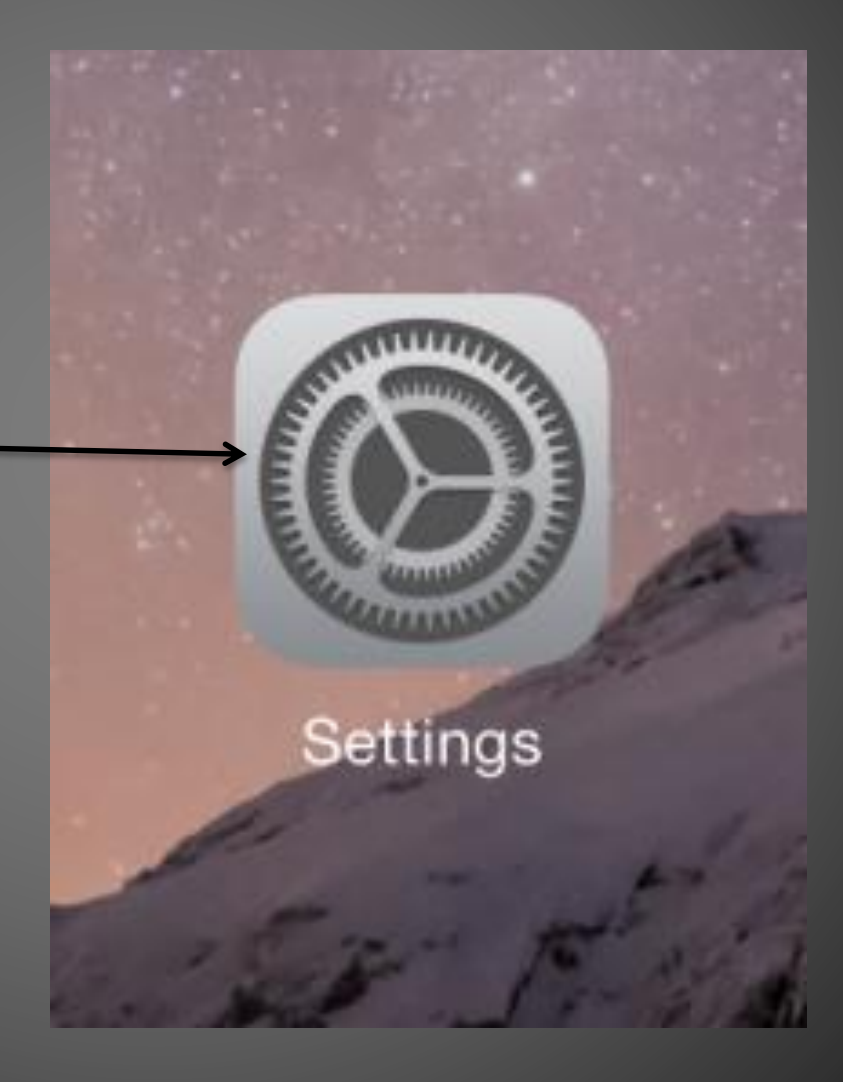

 Veljið "iTunes & App Store" valmöguleikann í vinstri stikunni.

Smellið á Apple ID ykkar.
Ef beðið er um lykilorð sláið það inn.

| if they    |
|------------|
|            |
| $\bigcirc$ |
| $\bigcirc$ |
|            |
|            |
| $\bigcirc$ |
|            |
|            |
|            |
|            |

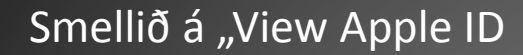

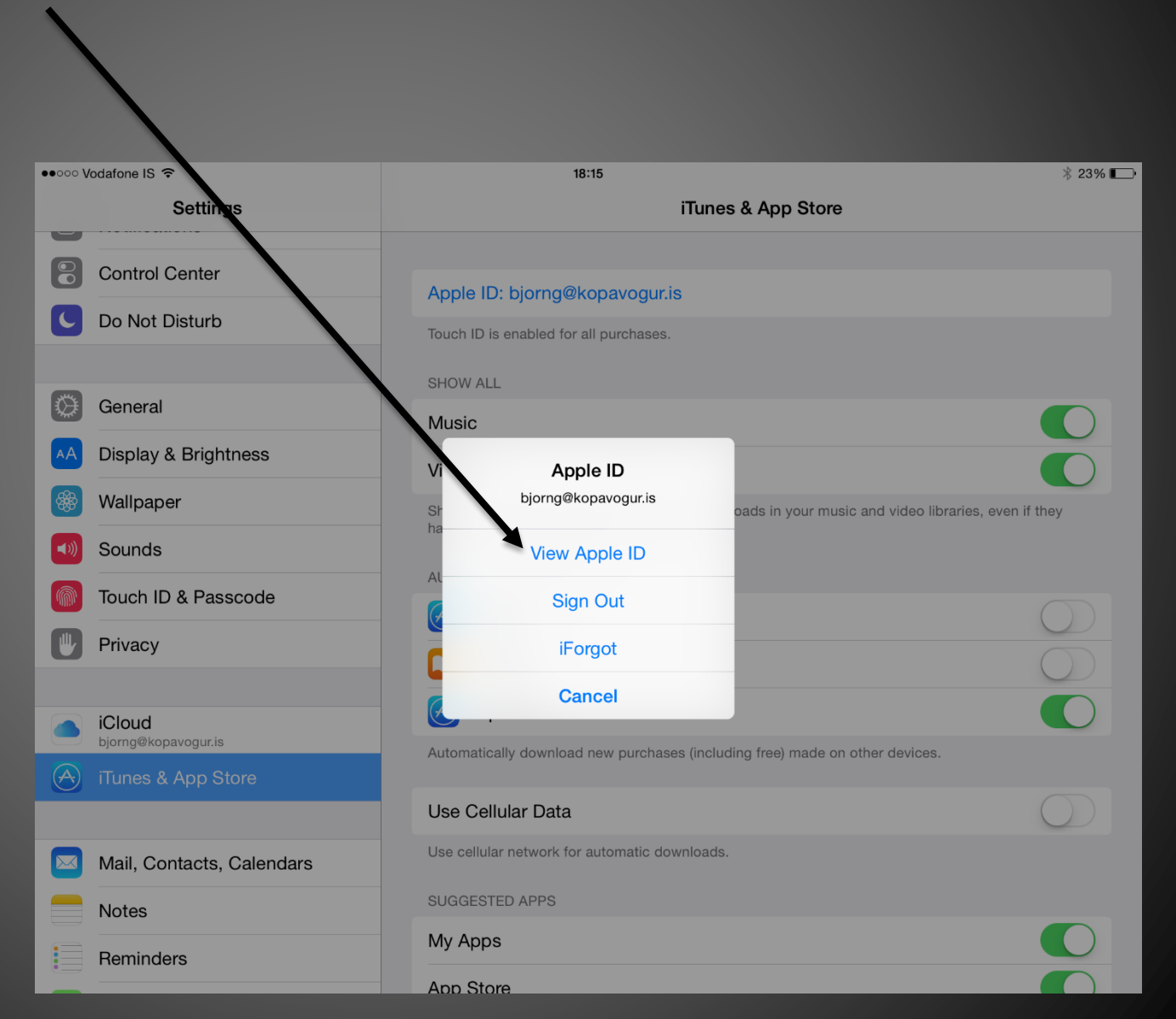

## Smellið næst á "Payment information"

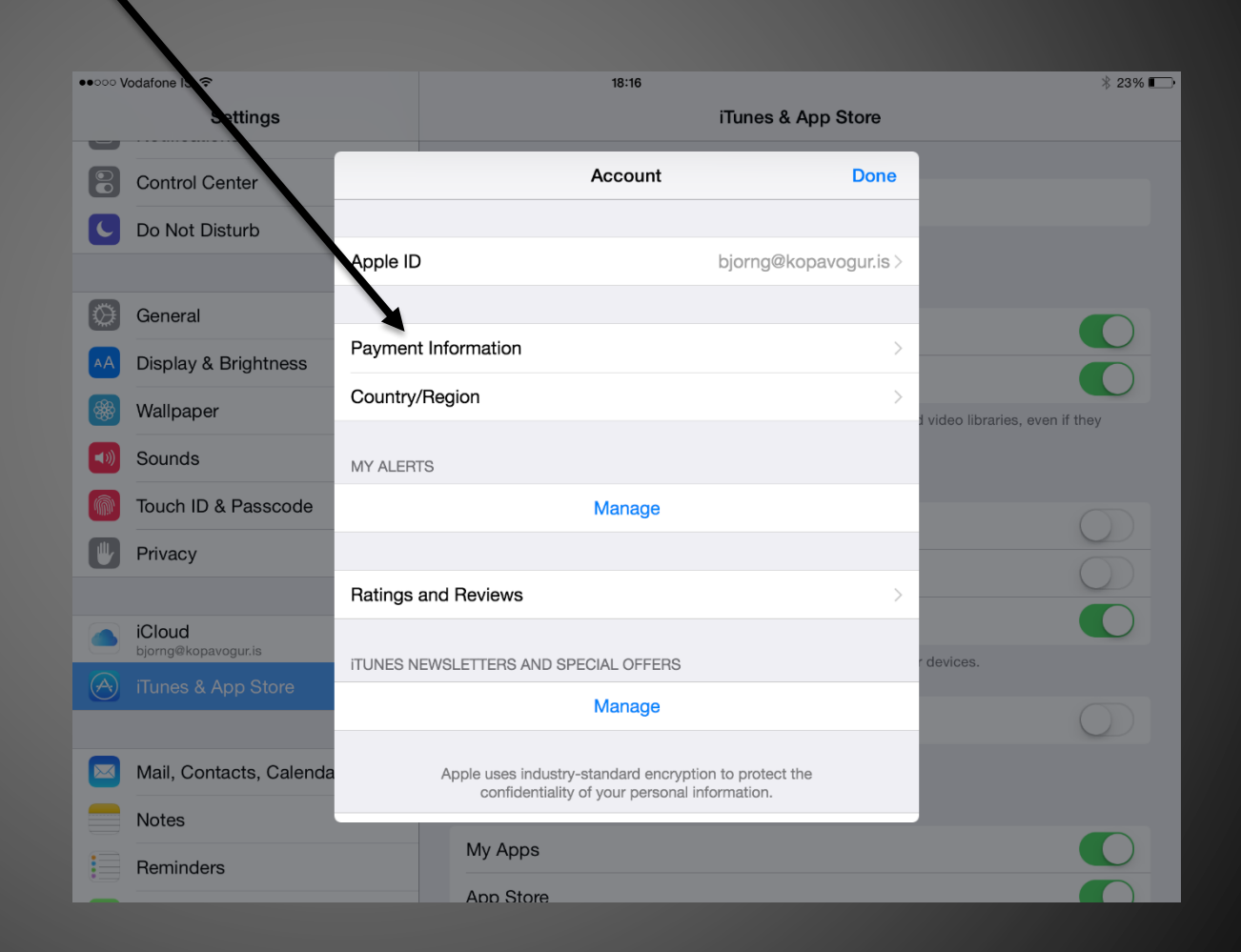

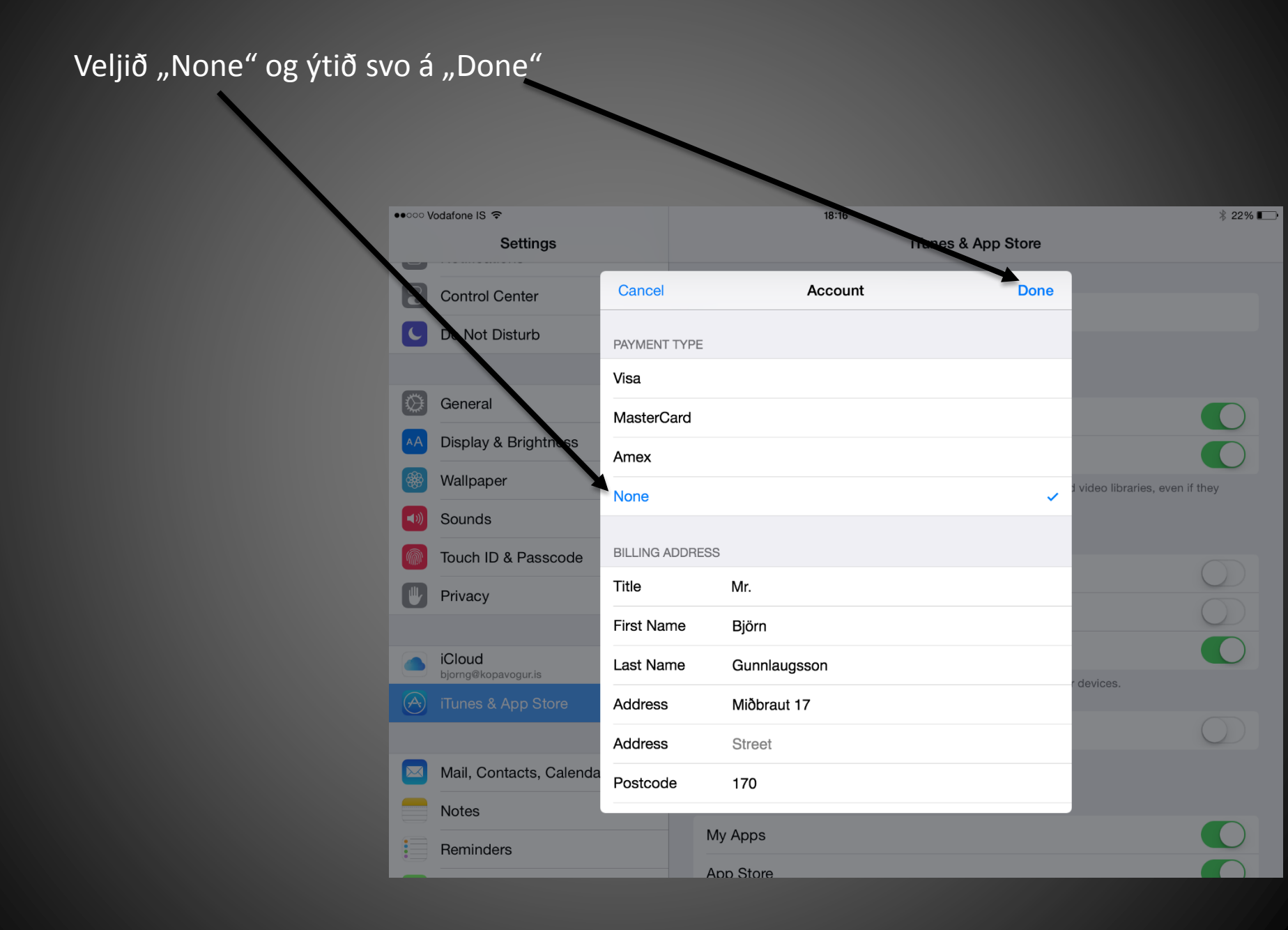